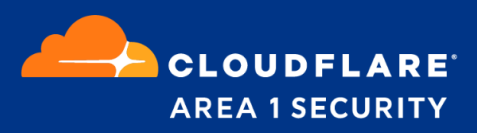

# **Okta Integration Guide**

### **Cloudflare Area 1 Overview**

Area 1 fully supports Single Sign-On (SSO) today via IdP-initiation. One of the most popular distributions is Okta. In this document, all necessary steps to hook into Okta will be outlined.

When SSO is correctly configured, your authorised employees may connect to the Area 1 Customer Portal using a familiar username & password.

## Creating an Area 1 App in Okta

An app for Area 1 will need to be created manually in Okta. To start, log into Okta as an administrator and go to *Add Application*:

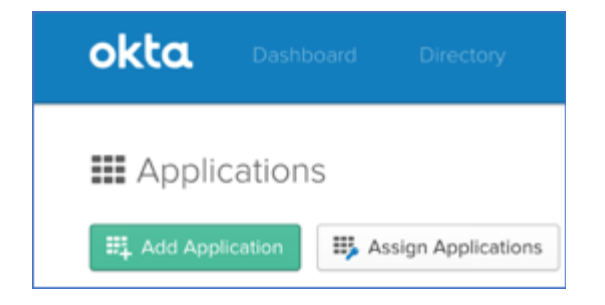

Next, you'll need to create a new SAML 2.0 app:

#### Create New App > SAML 2.0 > Create

| okta                                 | Dashboard Directory          | Applications      | Security Reports Settings                                                                                                    | My Applications 🧿 |
|--------------------------------------|------------------------------|-------------------|----------------------------------------------------------------------------------------------------|-------------------|
| Back to Applica                      | form<br>Create a New Applica | ation Integration |                                                                                                    | ×                 |
| Q. Search for I                      | Platform                     |                   | Web *                                                                                                    | V W X Y Z         |
| Can<br>Co<br>Apps y<br>INTEGRATION P | Sign on method               |                   | <ul> <li>Secure Web Authentication (SWA)         Uses credentials to sign in. This integration works with most apps.         SAML 2.0         Uses the SAML protocol to log users into the app. This is a better option         than SWA, if the app supports it.     </li> </ul> | Add               |
| Any<br>Supports SAM,                 |                              |                   | O OpenID Connect<br>Uses the OpenID Connect protocol to log users into an app you've built.                                                                                                    | Add               |
| Supports Provisi                     |                              |                   | Create Cancel                                                                                                    | Add               |
| CATEGORIES                           |                              | 1238F             | NAME<br>Okta Ver Ted                                                                                                    | Add               |

Name the app "Area 1" and Next:

| Create Shine integr | ration                                   |
|---------------------|------------------------------------------|
| General Setting     | Configure SAML                           |
| General Settinos    |                                          |
| Summer Summer       |                                          |
| App name            | Area 1                                   |
| App logo (optional) | 0                                        |
|                     | Browse.                                  |
|                     | Upload Logo                              |
| App visibility      | Do not display application icon to users |
|                     |                                          |

Enter in all the info below (including *Single Sign-On URL, Audience URI, Default RelayState, Name ID Format, Application Username, Attribute Statements)* and press Next:

| Single sign on URL           | https://portal.area1security.com/api/users/saml |
|------------------------------|-------------------------------------------------|
| Audience URI                 | https://portal.area1security.com/api/users/saml |
| Default RelayState           | https://portal.area1security.com                |
| Name ID format               | EmailAddress                                    |
| Application username         | Email                                           |
| Attribute Statements / Name  | email                                           |
| Attribute Statements / Value | user.email                                      |

| Single sign on UR  | 0               | https://p      | ortal.area1security.c | :om/api/users/saml  |                |       |
|--------------------|-----------------|----------------|-----------------------|---------------------|----------------|-------|
|                    |                 | 🖌 Use ti       | his for Recipient UR  | L and Destination U | JRL            |       |
|                    |                 | Allow          | this app to request   | t other SSO URLs    |                |       |
| Audience URI (SP   | Entity ID) 🔘    | https://p      | ortal.area1security.c | :om/api/users/saml  |                |       |
| Default RelayState | 0               | https://p      | ortal.areafsecurity.c | com                 |                |       |
|                    |                 | If no value    | is set, a blank Rela  | vyState is sent     |                |       |
| Name ID format (   | Ð               | EmailAd        | dress                 | Ŧ                   |                |       |
| Application userna | ame 😡           | Email          |                       | *                   |                |       |
|                    |                 |                |                       | s                   | how Advanced ! | ietti |
| ATTRIBUTE STAT     | EMENTS (OPTIONA | L)             |                       |                     | LEAR           | N MO  |
| Name               | Name for        | nat (optional) | Value                 |                     |                |       |
| email              | Unspec          | ified *        | user.email            |                     | ٠              |       |
|                    |                 |                |                       |                     |                |       |

Define as an internal app and press Finish:

| Are you a customer or partner?                                                                                                    | <ul> <li>I'm an Okta customer adding an internal app</li> </ul> |
|----------------------------------------------------------------------------------------------------|-----------------------------------------------------------------|
|                                                                                                    | C I'm a software vendor. I'd like to integrate my app with Okta |
| The optional questions below                                                                                                    | rassist Okta Support in understanding your app integration.     |
| App type 🔞                                                                                                    | $\checkmark$ This is an internal app that we have created       |
| white the main of the second second | This is an internal opp user we have created                    |

Click the Identity Provider link here:

| Settings                                                          |                                                                                                    | Edit                  |
|-------------------------------------------------------------------|----------------------------------------------------------------------------------------------------|-----------------------|
| SIGN ON METHODS                                                   |                                                                                                    |                       |
| The sign-on method determines<br>on methods require additional co | how a user signs into and manages their credentials for an ap<br>nfiguration in the 3rd party application. | plication. Some sign- |
| • SAML 2.0                                                        | /                                                                                                    |                       |
| Default Relay State                                               | https://portal.arsgitsecurity.com                                                                          |                       |
| SAML 2.0 is not con                                               | figured until you complete the setup instructions.                                                         |                       |
| Identity Provider me                                              | tadata savailable if this application supports dynamic configu                                             | ration.               |

Copy the URL in your browser's address bar (CTRL+C). **Important:** You'll need to paste this into your Area 1 configuration later.

## Configuring Area to Connect to Okta

Go to your Area 1 Customer Portal (<u>http://portal.area1security.com</u>) and add the email addresses of all your authorised administrators:

| portal.area1security.com/userpage |            |                        |                   |              | 04    | @ ☆ ●  |
|-----------------------------------|------------|------------------------|-------------------|--------------|-------|--------|
|                                   |            | Add us                 | sers              |              |       |        |
|                                   | You ca     | in add more later or ( | edit the existing | users        |       |        |
| email address                     | first na   | me                     | last na           | ime          |       |        |
|                                   | admin      | read &                 | write             | read only    |       |        |
|                                   |            | Authentication:        | SSO OFF           |              |       |        |
|                                   |            | + add nev              | v user            |              |       |        |
| users list                        |            |                        |                   |              |       |        |
| Email address                     | First name | Last name              | Permission        | Added        | 2FA   | Action |
| test+somedemocorp.com@area1       | secProf    | somedemocorp.com       | read only         | Jul 18, 2017 | reset | edit   |
| d                                 | with Dom   | Min                    | admin             | Int 10, 2017 | recet | - 414  |

Settings > User Management

Next, go to :

Settings > SSO Settings.

Toggle on the Single Sign On switch, then set enforcement as needed. Enter in your SAML SSO Domain and paste (CTRL+V) that URL string from earlier into Identity Provider Issuer:

| om/ssopage               |                                                     |
|--------------------------|-----------------------------------------------------|
| Single S                 | ign On Management                                   |
| Manage how y             | our users will be required to login                 |
|                          |                                                     |
| Single Sign On           | a                                                   |
| SSO Enforcement          | All 🗸                                               |
| SAML SSO Domain          | area1security-somedemocorp.okta.com                 |
| Identity Provider Issuer | https://area1security-somedemocorp.okta.com/app/esk |
|                          |                                                     |
|                          | Cancel Save                                         |
|                          |                                                     |

### Success!

Log out of any Customer Portal sessions. You may now log into Area 1 through your Okta tiles:

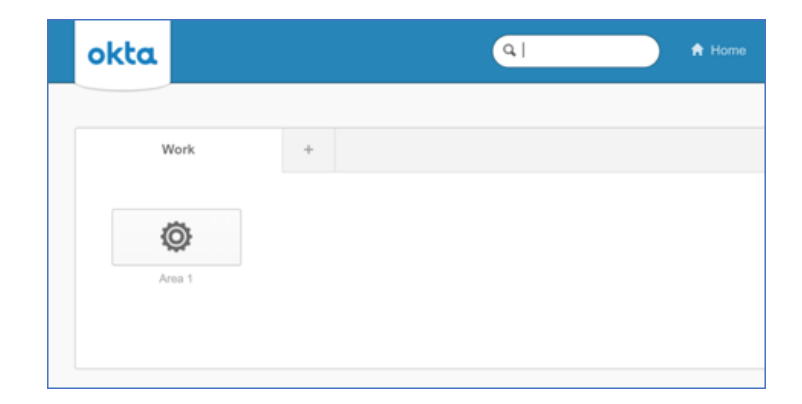